## How to Print Id cards on myuhc.com

- 1. Go to <u>www.myuhc.com</u>
- 2. Sign In

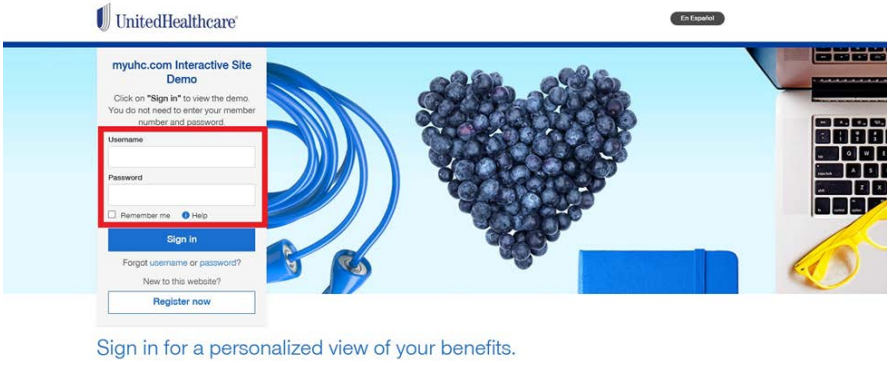

Find information and tools designed to make it easier to use your benefits, it takes just minutes to register - and you'll instantly get 24/7 access to manage your plan.

- 3. Click View and Print Member Id Cards

|          | Gray links in the demo indicate sections that are not o                                                                                                    | currently available.                   |                                    |    |
|----------|----------------------------------------------------------------------------------------------------|----------------------------------------|------------------------------------|----|
|          | Get your benefits ready to go<br>To make the most of your health plan, finish your benefits setup.                                                                                                    |                                        | FINISH NOW                         |    |
| (        | See how your health plan coverage works. Watch your personalized video for a quick and easy way to understand your plan.                                                                                                    |                                        | WATCH NOW                          |    |
|          | UnitedHealthcare                                                                                                    | - HEP ENGLISH                          | ▼ ACCOUNT/PROFILE ▼                |    |
|          | HOME FIND CARE & COSTS CLAIMS & ACCOUNTS COVERAGE &                                                                                                    | BENEFITS PHARMACIES &<br>PRESCRIPTIONS | HEALTH RESOURCES                   |    |
|          | Hello, Chrisdemo View 4 Re                                                                                                    |                                        |                                    |    |
|          | <b>「</b> 」 自 R                                                                                                    | \$                                     | <u>\$</u>                          |    |
| Select P | лио лостоя минисе чошя сымия чимнисе чошя<br>ческоле коорина в сымия<br>rinnt                                                                                                    | ACCESS FINANCIAL<br>ACCOUNTS           | * VISIT RALLY HEALTH &<br>WELLNESS |    |
| Select P | INDA DOCTOR MANAGE YOUR CLAMS THANKIGE YOUR                                                                                                    | ACCESS FRANCUL<br>ACCOUNTS             | • VISIT PARLY HEALTH &<br>WELLNESS | 3  |
| Select P | IND A DOCTOR MANAGE YOUR CLAMS MANAGE YOUR<br>Trint<br>Member ID Cards<br>Coverage Status as of Today (0)(06(2017                                                                                                    | ACCESS FRANCUL<br>ACCOUNTS             | • VERT PALLY HEAL THE A            | S) |
| Select P | INDEX DOCTOR INDEXECTOR CLARK INDEXECTOR   Print VICTORIE COONING COONING CO | ACCESS FRANCUL<br>ACCOUNTS             | •VEET ROLLY HERE TH I              | S) |